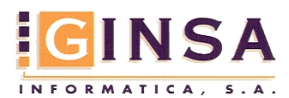

Para el envío de las facturas por email a los clientes, previamente en la información del cliente se les tiene que dar de alta con la dirección de correo electrónico que nos hayan facilitado.

Clientes /Otros Iva & eFactura / Impresión & eFactura /

eFactura/FACe

| +                                                |
|--------------------------------------------------|
| o 📓 🖸 tros, Iva & eFactura                       |
| «Consultas 🛛 🗐 O <u>b</u> servaciones & Mensajes |
| Cuenta Bloqueada 🗌 Publicar Web 🗹                |
| Venta Media   Deuda Pendiente                    |
| 🕽 Emails Envío 📄 🖼 EDI 🔹 💶                       |
| Datos del Emisor para XML eFactura               |
| Tipo de Persona 🛛 🚽 🗸 🗸 🗸 🗸 🗸 🗸                  |
| Tipo de Residencia Residente 🗸                   |
| Código País ISO 3166 ALPHA                       |
| Moneda código ISO/ALPHA                          |
|                                                  |

Podemos incluir el cuerpo del email desde la pestaña

🖓 Cuerpo eMail

Esto permite que podamos enviar las facturas por email, también muestra en la factura en pantalla que dispone de esa modalidad.

|   | Facturas de Venta - Contrato |             |        |                 |            |                            |          |        |  |  |  |  |  |  |
|---|------------------------------|-------------|--------|-----------------|------------|----------------------------|----------|--------|--|--|--|--|--|--|
| I | Año                          | Serie       | Número | Fecha           | Almacén    | Situación/Filtro Situación |          |        |  |  |  |  |  |  |
|   | 2013                         | 2013 AL 🔎 2 |        | 🔎 🛃 01/02/2013  | [] 20 €↓ 1 | VALENCIA                   | Todos    | Sector |  |  |  |  |  |  |
|   | Cliente                      | 43005131    |        | 🔎 👌 Ayt. Gandia | \          | Km 👟                       | <b>e</b> |        |  |  |  |  |  |  |

Operatoria:

Las facturas siempre se imprimirán desde el Módulo de: Gestión de Ventas/Documentos Ventas/Impresión de Documentos Ventas

Definiremos las que deseamos imprimir seleccionando por cualquiera de los criterios que nos muestra.

Después nos permite decidir como imprimirá.

| Previsualizar     | <b>V</b> | Marca de Agua 📃 COP | 1A                 |
|-------------------|----------|---------------------|--------------------|
| Imprimir Membrete |          | Imprimir en         |                    |
| Número Copias     | 1 🛟      | 🔿 Todas las Hojas   | Solo en las Copias |

Y por último elegimos si son con o sin e mail

| Opciones de Impresión y eFactura              |                                                                                                    |  |  |  |  |  |  |
|-----------------------------------------------|----------------------------------------------------------------------------------------------------|--|--|--|--|--|--|
| Clientes sin eFactura<br>() Imprimir Facturas | Clientes con eFactura<br>O Generar Facturas y enviar por email<br>O Imprimir Copia de Facturas para el archivo |  |  |  |  |  |  |

Clientes sin e factura son los que imprimimos las facturas en papel y enviamos por correo postal tradicional.

Clientes con eFactura son los que enviamos por email.

Igual que con las facturas impresas, no controla que se puedan repetir. Deberemos tener la precaución de limitar por fechas de factura o por rango de números de factura, la emisión de los emails.

Marcaremos solo el Generar Facturas O Generar Facturas y enviar por email puesto que no es necesario Imprimir una copia para el archivo, si fuese necesario se marcaría.

Para ejecutar las impresiones Pulsar *Iniciar*, esto realiza las impresiones por la impresora si es lo que se pidió o generando los emails en la "bandeja de salida" del sistema.

Si está configurado el modo de envió de emails automáticos, estos se enviarán automáticamente posteriormente según el horario programado.

Para poder comprobar los emails enviados o pendientes, o efectuar un envío de los emails, disponemos de la opción:

"Consultar Diario de e-mails Enviados", desde el Menú  $\rightarrow$  Mailing-Reports  $\rightarrow$  Mailings

Nos muestra los e-mails que están pendientes de enviar, enviados, etc. según como apliquemos los diferentes filtros que podemos utilizar.

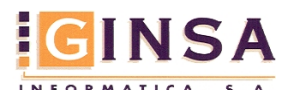

| 📁 Consulta Diario                            |                                |         |            |           |                           |                      |                          |                                    |                 |                  |            |                 |                             |                |                             |
|----------------------------------------------|--------------------------------|---------|------------|-----------|---------------------------|----------------------|--------------------------|------------------------------------|-----------------|------------------|------------|-----------------|-----------------------------|----------------|-----------------------------|
|                                              | De Feehe s                     | 12/02   | /2013      | Citur     | naián Tu                  | des                  |                          |                                    |                 |                  |            |                 |                             |                |                             |
| De Pecha > 12/02/2013 Situación Todos        |                                |         |            |           |                           |                      |                          |                                    |                 |                  |            |                 |                             |                |                             |
| Hasta Fecha > 12/02/2013 [A Tipo eMail Todos |                                |         | *          |           |                           |                      |                          |                                    | _               |                  |            |                 |                             |                |                             |
| Destinatario TODOS < TODOS                   |                                |         |            |           |                           |                      |                          |                                    |                 | Mostrar Consulta | 🔤 Enviar ( | Correos A       | hora                        |                |                             |
|                                              | Orden Fea                      | ha      | F\Envío    | Hora      | Titular                   |                      | Si                       | tuación                            | E-mail          |                  | Desti      | natario         | Tipo                        | Nº Factura     | Asunto                      |
| ▶                                            | 1 12/                          | 02/2013 |            |           | AYT. BONR                 | EPOS Y MIRAMBEL      | L PE                     | NDIENTE                            | facturae@bonimi | .com             | 43005      | 074 I           | Vta                         | 2013/ 0000022  | Factura de Venta 2013/00000 |
|                                              | 3 12/                          | 02/2013 |            |           | AYT. AYOR                 | A                    | PE                       | NDIENTE                            | intervencion@ay | Dra.es           | 43005      | 044 I           | F.Vta                       | 2013/ C0000129 | Factura de Venta 2013/C000C |
|                                              | 4 12/                          | 02/2013 |            |           | AYT. AYOR                 | A                    | PE                       | NDIENTE                            | intervencion@ay | pra.es           | 43005      | 044 I           | Vta                         | 2013/ C0000130 | Factura de Venta 2013/C000C |
|                                              | 5 12/                          | 02/2013 |            |           | AYT. AYOR                 | A                    | PE                       | NDIENTE                            | intervencion@ay | pra.es           | 43005      | 044 I           | Vta                         | 2013/ C0000135 | Factura de Venta 2013/C000C |
|                                              | 6 12/                          | 02/2013 |            |           | AYT. MONO                 | OFA                  | PE                       | NDIENTE                            | nadia.marti@mon | cofa.com         | 43010      | 071 I           | Vta                         | 2013/ E0000011 | Factura de Venta 2013/E0000 |
|                                              | 7 12/                          | 02/2013 |            |           | AYT. MONO                 | OFA                  | PE                       | NDIENTE                            | nadia.marti@mon | cofa.com         | 43010      | 071 I           | F.Vta                       | 2013/ F0000002 | Factura de Venta 2013/F0000 |
| 8 12/02/2013 AYT. MON                        |                                |         | AYT. MONO  | OFA       | PE                        | NDIENTE              | nadia.marti@mon          | cofa.com                           | 43010           | 071 I            | F.Vta      | 2013/ IE0000002 | Factura de Venta 2013/IE000 |                |                             |
|                                              |                                |         |            |           |                           |                      |                          |                                    |                 |                  |            |                 |                             |                |                             |
| C                                            | )rden                          | 1       |            | Fecha     | 12/02/                    | 2013 Asunto          | Factu                    | ura de Venta 2013/                 | 0000022         |                  |            |                 |                             |                |                             |
| Titular AYT. BONREPOS Y MIRAMBELL Código 43  |                                |         | 43005      | 5074      |                           | facturae@bonimir.com |                          |                                    |                 |                  |            |                 |                             |                |                             |
| Fecha Enviado Hora Envió                     |                                |         | nvió       | Documento | 2013/ 0000022 Adjunto Fac |                      | Adjunto Facturas para su | ito Facturas para su comprobación. |                 |                  |            |                 |                             |                |                             |
| Situación 2 PENDIENTE DE ENVIAR              |                                |         | Tipo EMail | 2         | Factura Venta             |                      | Atentamente              |                                    |                 | ~                |            |                 |                             |                |                             |
|                                              |                                |         |            |           |                           |                      |                          |                                    |                 |                  |            |                 |                             |                |                             |
| Mensajes                                     |                                |         |            |           |                           |                      |                          |                                    |                 |                  |            |                 |                             |                |                             |
|                                              | Ver Mensaje 🖉 Ver Adjuntos (2) |         |            |           |                           |                      |                          |                                    |                 |                  |            |                 |                             |                |                             |

Si el sistema no tiene configurado el envío de modo automático programado, desde aquí podemos efectuar el envío de los correos, pulsando Enviar Correos Ahora.

Si deseamos ver envíos anteriores, digitaremos "desde Fecha, hasta Fecha" y Mostrar Consulta.